## 锐捷网络认证系统使用说明

一、认证登陆

1. 连接校园网,打开浏览器,会自动弹出上网认证界面,如果没有弹出,您可以输入 http://10.100.10.251 或 http://1.1.1.1。

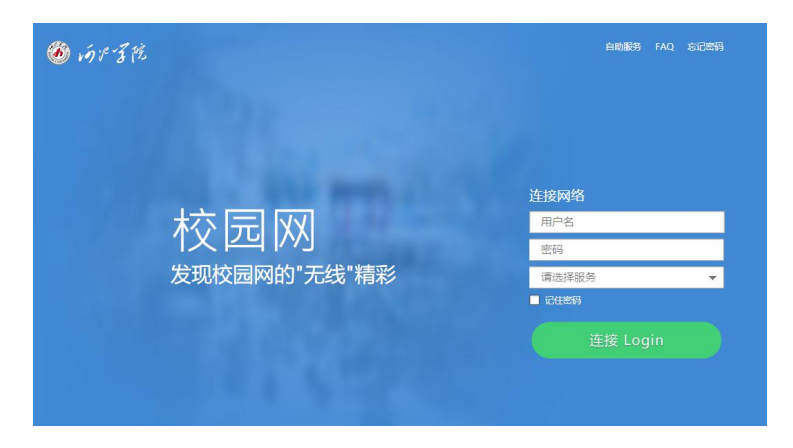

 输入用户名和密码。用户号是您的工号,密码默认为身份证后6位(X用数字0代替)。服务选择"校园网络 CampusNetwork",单击"连接Login"即可。

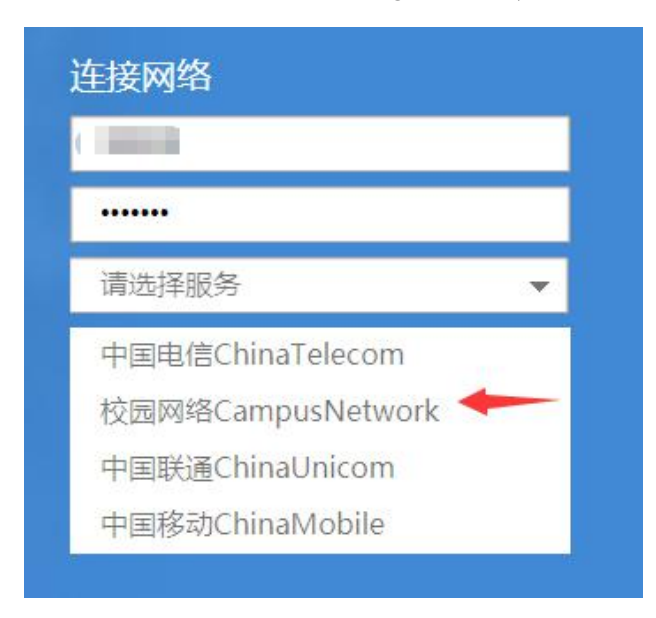

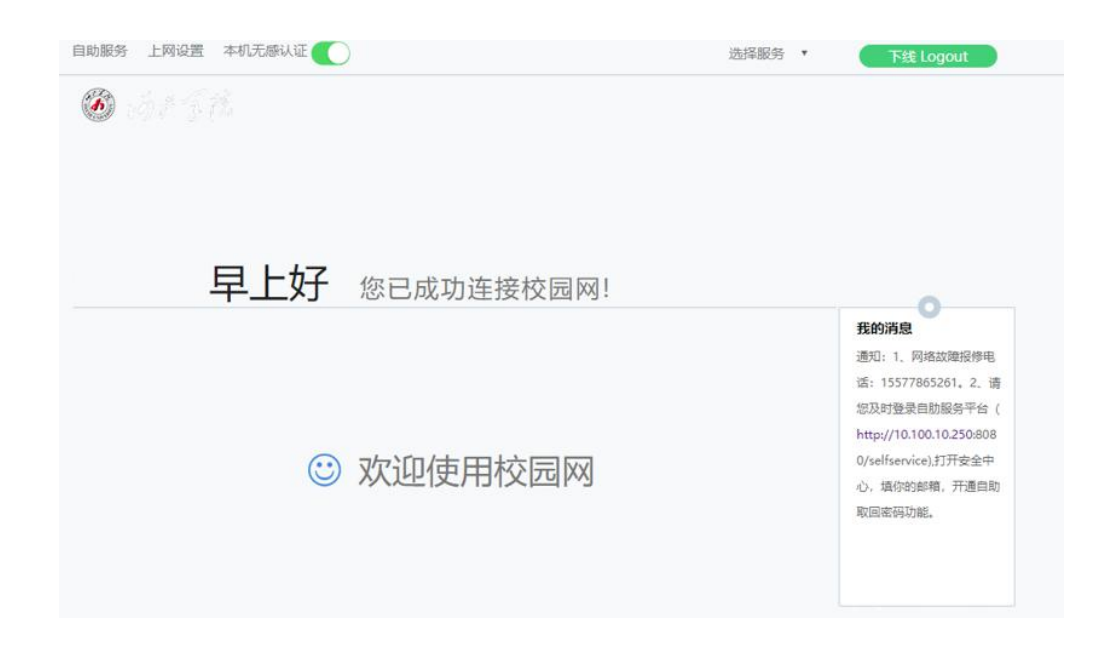

二、密码修改

登陆后,单击界面左上角的"自动服务",再找到"密码修改"链接,修改密码即可。密码应具有一定的复杂度, 并保管好密码。

方法一: 自助找回。您事先要在自助服务平台(http://10.100.10.250:8080)上的安全中心登记您的邮箱,在忘记密码时就可以在登录界面使用"找回密码"功能,自行重置密码。

方法二: 持身份证等有效证件到东区逸夫楼 608 现代教 育技术中心办公室办理重置手续。